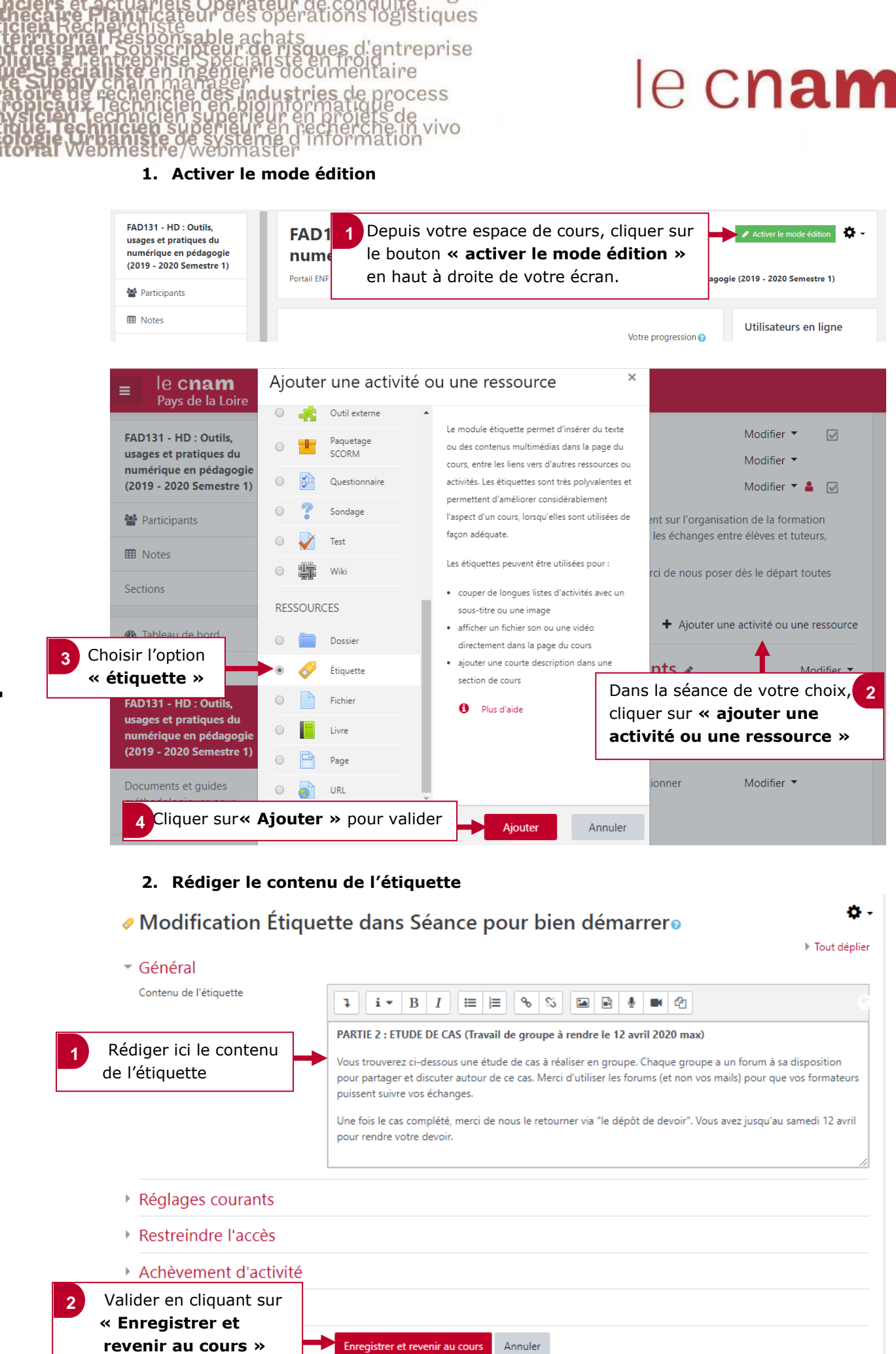

Tal Responsable achats ner Souscripteur de risques d'entreprise cialiste en ingénierie documentaire le récherche des industries de process le récherche des industries de process le récherche des industries de process le récherche des industries de process le récherche des industries de process le récherche des industries de process le récherche des industries de process le récherche de process le récherche de p

## le c**nam**

## 3. Visualiser le rendu final

L'étiquette créée apparaît directement sur votre espace de cours. En activant le mode édition, vous pouvez la déplacer et la positionner à l'endroit souhaité sur votre espace de cours.

## PARTIE 2 : ETUDE DE CAS (Travail de groupe à rendre le 12 avril 2020 max)

ištiques

Vous trouverez ci-dessous une étude de cas à réaliser en groupe. Chaque groupe a un forum à sa disposition pour partager et discuter autour de ce cas. Merci d'utiliser les forums (et non vos mails) pour que vos formateurs puissent suivre vos échanges.

Une fois le cas complété, merci de nous le retourner via "le dépôt de devoir". Vous avez jusqu'au samedi 12 avril pour rendre votre devoir.

## 🔟 étude de cas

| 📮 Forum de travail étude de cas : Groupe 1 |  |
|--------------------------------------------|--|
| Forum de travail étude de cas : Groupe 2   |  |
| Forum de travail étude de cas : Groupe 3   |  |